## ADDING EMAIL ADDRESSES INTO THE ADDRESS BOOK ON SHARP COPIERS

#### **1 - OPTAIN THE IP ADDRESS OF YOUR COPIER**

PRESS THE SETTINGS BUTTON

THEN LIST PRINT (USER)

THEN PRINTER TEST PAGE

THEN NIC PAGE

YOU WILL GET A PRINT OUT AND YOU NEED THE IP ADDRESS UNDER THE TCP/IP SECTION

# 2 - OPEN UP YOUR WEB BROWSER (MUST BE FROM A PC THAT IS CONNECTED TO THE SAME NETWORK) AND TYPE THE IP ADDRESS INTO THE ADDRESS BAR

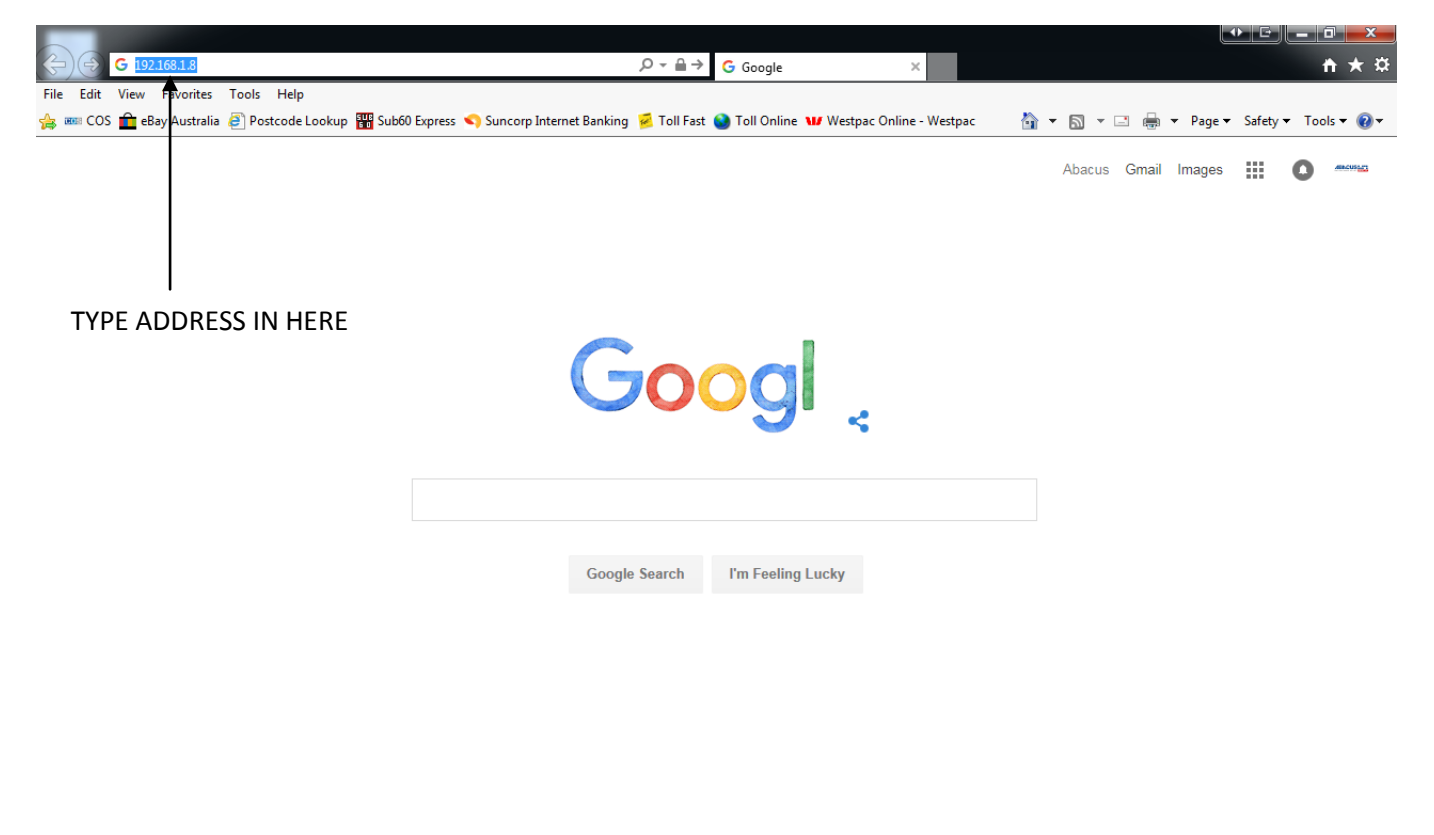

Advertising Business About Privacy Terms Settings

#### 3 - YOU WILL NOW SEE A SCREEN SIMILAR TO THE FOLLOWING

| SHARP<br>MX-3501N                                                                               | Top Page                                                                             |                                                      | Login(P)<br>Help(I)            |
|-------------------------------------------------------------------------------------------------|--------------------------------------------------------------------------------------|------------------------------------------------------|--------------------------------|
|                                                                                                 | Update(R)                                                                            |                                                      |                                |
| <ul> <li>Top Page</li> <li>Status</li> <li>Address Book</li> <li>Document Operations</li> </ul> |                                                                                      |                                                      |                                |
| Job Programs     User Control     System Settings     Network Settings                          | Unit Serial Number:<br>Name:<br>Model Name:<br>Machine Location:<br>Current Statuar: | 7503180000<br>Not Set<br>MX-3501N<br>Not Set         |                                |
| Application Settings     E-mail Alert and Status     Storage Backup     Device Cloning     Inc. | Display Pattern Setting:                                                             | English V<br>Execute(J)<br>Pattern 1 V<br>Execute(C) |                                |
| Sourceg     Security Settings     Custom Links     Operation Manual Download                    | Update(R)                                                                            |                                                      | Back to the Top on This Page 🛦 |

#### 4 - CLICK ON ADDRESS BOOK

#### 5 - YOU WILL GET THE FOLLOWING SCREEN - YOU MAY NOT HAVE ANY ENTRIES ON YOURS

| SHARP                               |                                |                |                            |               | Login(P)          |  |  |  |
|-------------------------------------|--------------------------------|----------------|----------------------------|---------------|-------------------|--|--|--|
| MX-3501N                            | Address Book                   |                |                            |               |                   |  |  |  |
|                                     | Update(R)                      |                |                            |               |                   |  |  |  |
| Top Page                            | Index:                         | All De         | stinations 🗸               |               |                   |  |  |  |
| ▶ Status                            | Display Items:                 | 10 💊           | •                          |               |                   |  |  |  |
| Address Book                        | Address Name 🔺 🔻               | Type ≜ ₹       | Address ≜ ₹                | No. ≜ ▼       |                   |  |  |  |
| Custom Index                        | Michael                        | E-mail         | michael@abacus.com.au      | 1             |                   |  |  |  |
| Document Operations                 | Robert                         | E-mail         | robertw@abacus.com.au      | 2             |                   |  |  |  |
| Job Programs                        | Scan to Michael                | Network Folder | \\FRONTDESK\Scans          | 3             |                   |  |  |  |
| <ul> <li>User Control</li> </ul>    | Scan to Robert PC              | Network Folder | \\ROBERT\Scanned Documents | 4             |                   |  |  |  |
| <ul> <li>System Settings</li> </ul> | Total Address: 4               |                |                            |               |                   |  |  |  |
| Network Settings                    | Previous(M) 1/1 Next(N)        |                |                            |               |                   |  |  |  |
| Application Settings                | Select All(S) Clear Checked(Z) |                |                            |               |                   |  |  |  |
| E-mail Alert and Status             | Delete(D) Add(Y)               |                |                            |               |                   |  |  |  |
| Storage Backup                      |                                |                |                            |               |                   |  |  |  |
| Device Cloning                      |                                |                |                            | back to the 1 | op on This Page A |  |  |  |
| ► Job Log                           | Update(R)                      |                |                            |               |                   |  |  |  |
| Security Settings                   |                                |                |                            |               |                   |  |  |  |
| Custom Links                        | /                              |                |                            |               |                   |  |  |  |
| Operation Manual Download           |                                |                |                            |               |                   |  |  |  |

#### 6 - CLICK ON ADD

| SHARP<br>MX-3501N                                                                        | Address Registration                                                                                                    |                                                           |                                   | Login(P)<br>Help(I)            | THIS IS SOMETHING TO<br>IDENTIFY THE ADDRESS         |
|------------------------------------------------------------------------------------------|----------------------------------------------------------------------------------------------------|-----------------------------------------------------------|-----------------------------------|--------------------------------|------------------------------------------------------|
| Top Page Status Address Book Custom Index Document Operations                            | Address Type:<br>Search Number:<br>Address Name (Required):<br>Initial (Optional):                                         | E-mail V<br>(1-999)                                       | Up to 36 characters)<br>racters)  |                                | THIS IS WHAT WILL SHOW<br>UP ON THE COPIER SCREEN    |
| Job Programs     User Control     System Settings                                        | Key Name:<br>Custom Index:<br>Register this Address to be added to the [Frequent Use] index.<br>F-mail Address (Remuired): | User 1 V                                                  | (lip to 64 abstrators)            |                                | IF IT IS SOMEONE YOU WILL<br>SCAN TO OFTEN TICK THIS |
| Network Settings     Application Settings     E-mail Alert and Status     Storage Backup | File Format:                                                                                                    | Global Address Search (R)<br>File Type:<br>Black & White: | PDF<br>Compression Mode: MMR (G4) |                                | ENTER IN THE EMAIL                                   |
| Device Cloning     Job Log     Security Settings     Custom Links                        | Submit(U) Cancel(C)                                                                                                    | Colour/Greyscale:                                         | Compression Ratio: Medium Y       | Back to the Top on This Page ▲ | ADDRESS OF THE PERSON                                |
| Operation Manual Download                                                                |                                                                                                    |                                                           |                                   |                                |                                                      |

#### 7 - YOU WILL GET THIS SCREEN - FILL IN THE FOLLOWING SECTIONS

### 8 - CLICK SUBMIT - THE ADDRESS WILL NOW BE IN THE ADDRESS BOOK